#### 1. Acesse o SouGov e clique em Líder

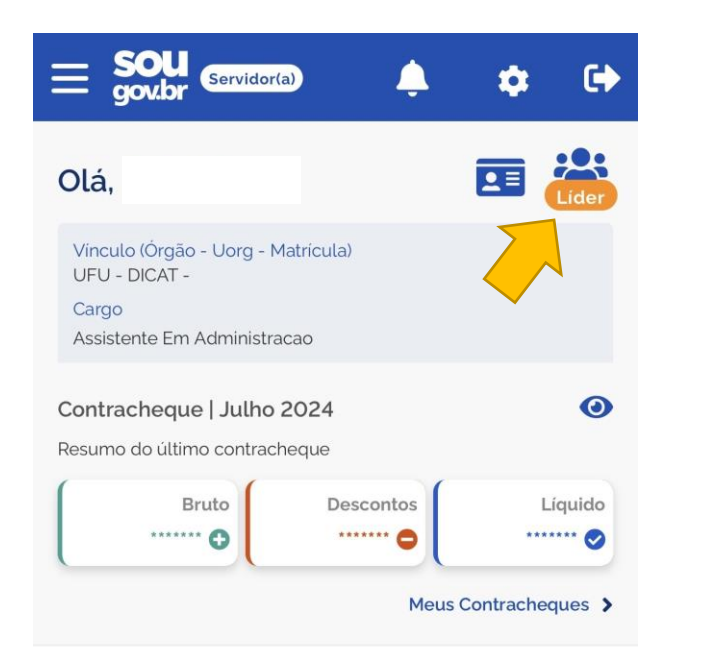

#### Autoatendimento

Aqui você tem informação a hora que quiser!

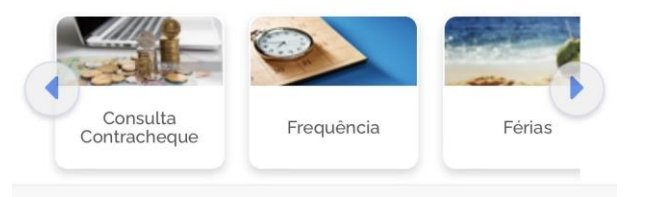

#### Solicitações

Envie requerimentos para a sua Unidade Gestora.

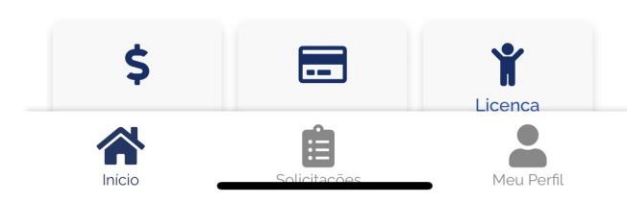

# 2. Clique em Gerenciar Equipe

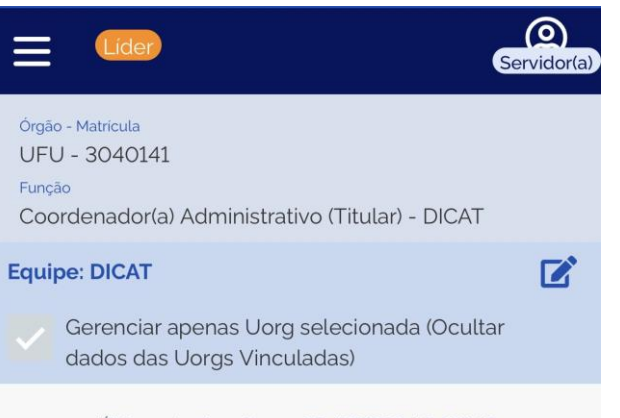

#### Última atualização em 23/07/2024 04:31:40

#### Minha Equipe

Resumo da disponibilidade da Equipe

| Em        | Em Férias | Afastados | Total |
|-----------|-----------|-----------|-------|
| Atividade | 2         | 0         | 6     |
| 4         |           |           |       |

#### Consultas Gerenciais

Informações gerenciais a hora que quiser!

Image: Second panhar Férias
Image: Second panhar Férias
Image: Second panhar Firequência
Image: Second panhar Firequência
Image: Second panhar Firequência
Image: Second panhar Firequência
Image: Second panhar Firequência
Image: Second panhar Firequência
Image: Second panhar Firequência
Image: Second panhar Firequência
Image: Second panhar Firequência
Image: Second panhar Firequência
Image: Second panhar Firequência
Image: Second panhar Firequência
Image: Second panhar Firequência
Image: Second panhar Firequência
Image: Second panhar Firequência
Image: Second panhar Firequência
Image: Second panhar Firequência
Image: Second panhar Firequência
Image: Second panhar Firequência
Image: Second panhar Firequência
Image: Second panhar Firequência
Image: Second panhar Firequência
Image: Second panhar Firequência
Image: Second panhar Firequência
Image: Second panhar Firequência
Image: Second panhar Firequência
Image: Second panhar Firequência
Image: Second panhar Firequência
Image: Second panhar Firequência
Image: Second panhar Firequência
Image: Second panhar Firequência
Image: Second panhar Firequência
Image: Second panhar Firequência
Image: Second panhar Firequência
Image: Second panhar Firequência
Image: Second panhar Firequência
Image: Second panhar Firequência
Image: Second panhar Firequência
Image: Second panhar Firequência
Image: Second panhar Firequência
Image: Se

Validação de Equipe Realizada pelo Líder

# 3. Clique em Equipe Total

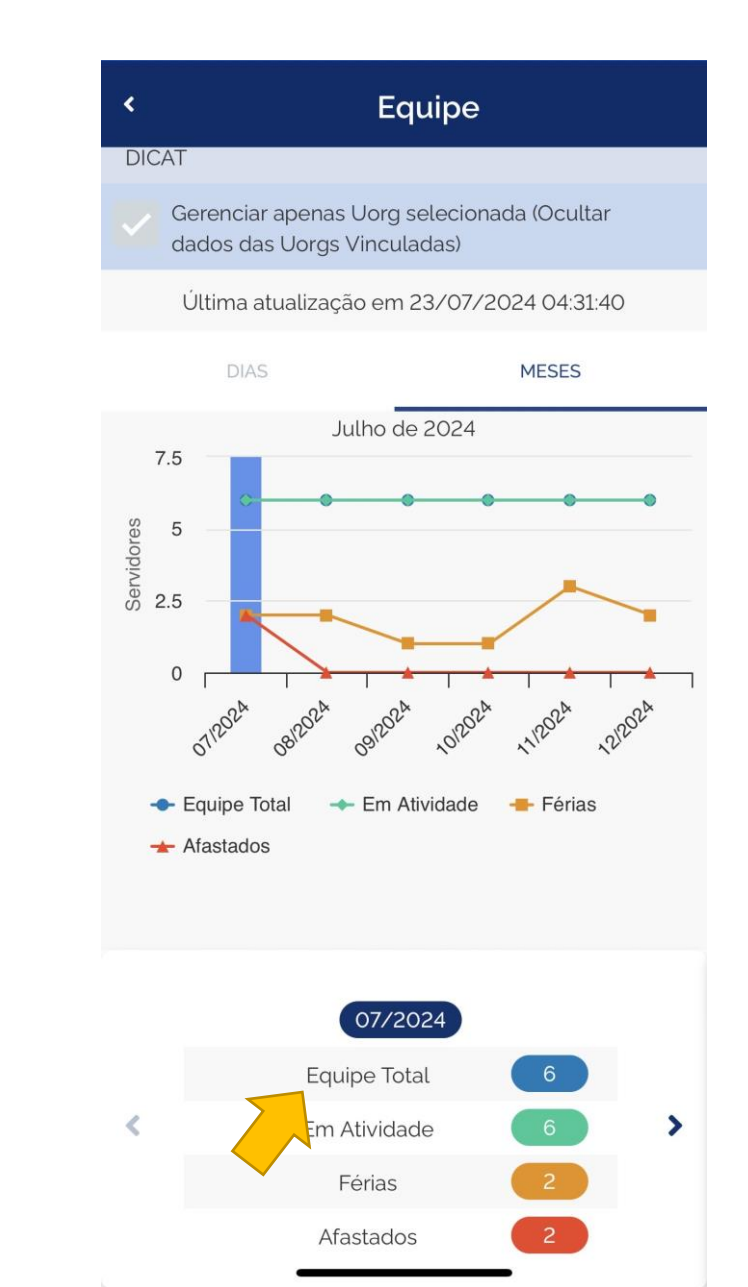

# 4. Clique em **Consultar PGD da Equipe**

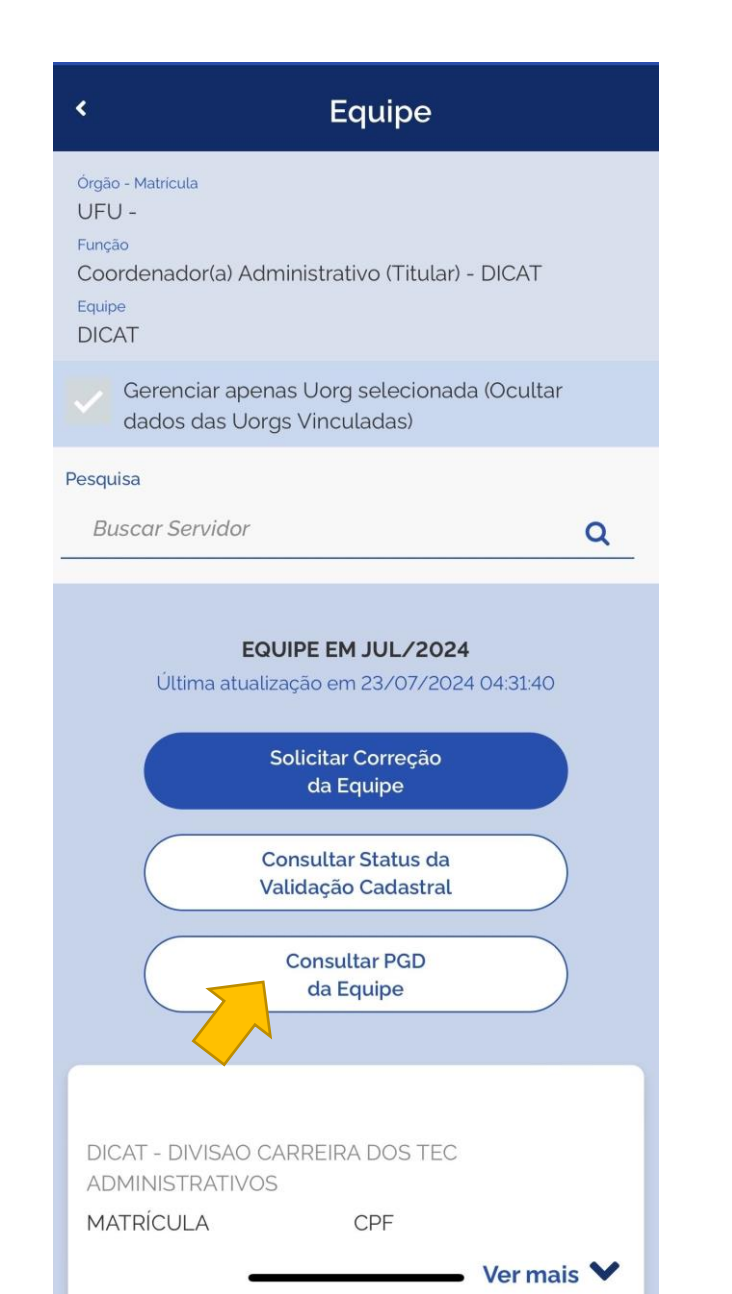

# 5. Identifique o servidor

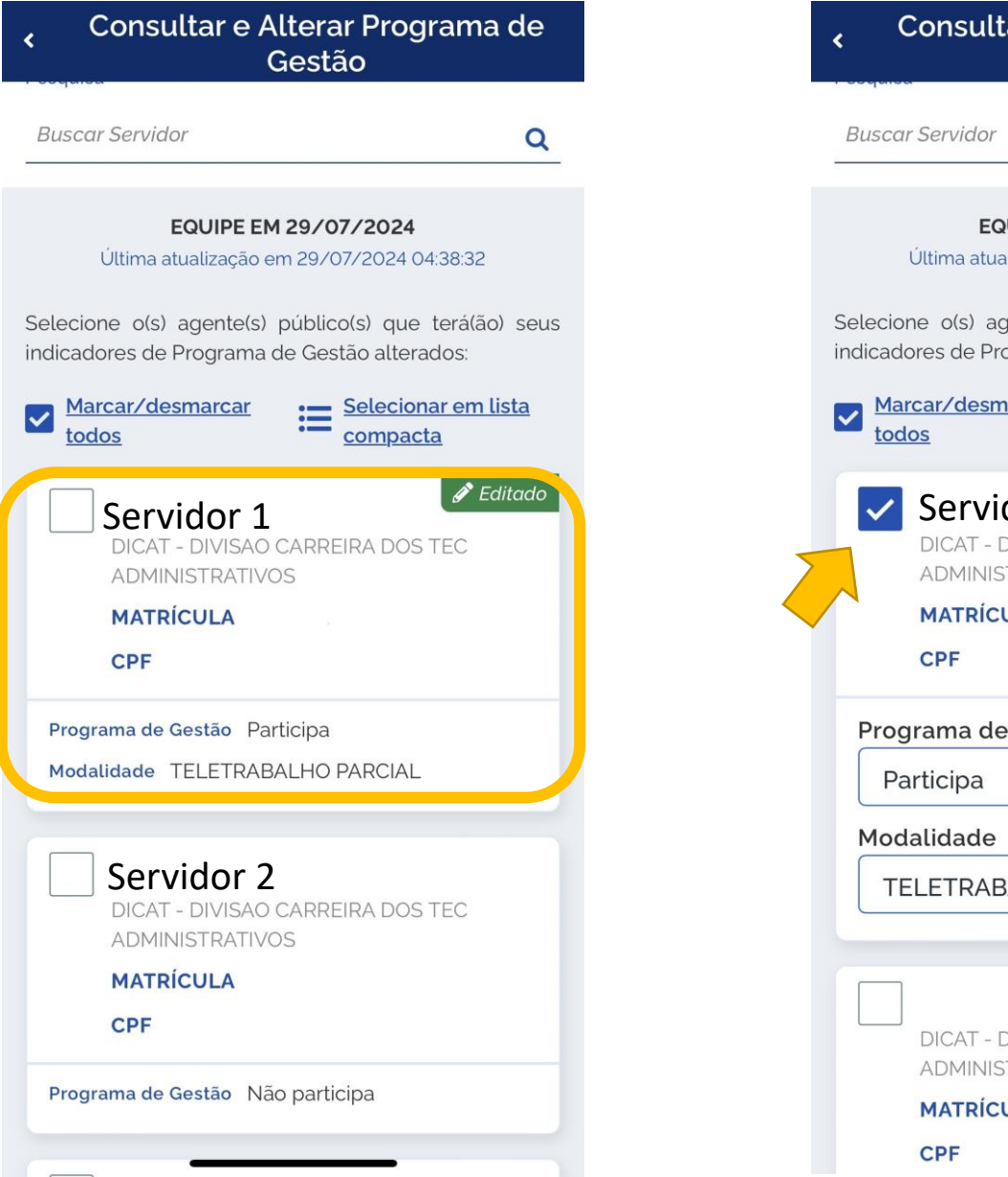

### 6. Selecione o servidor

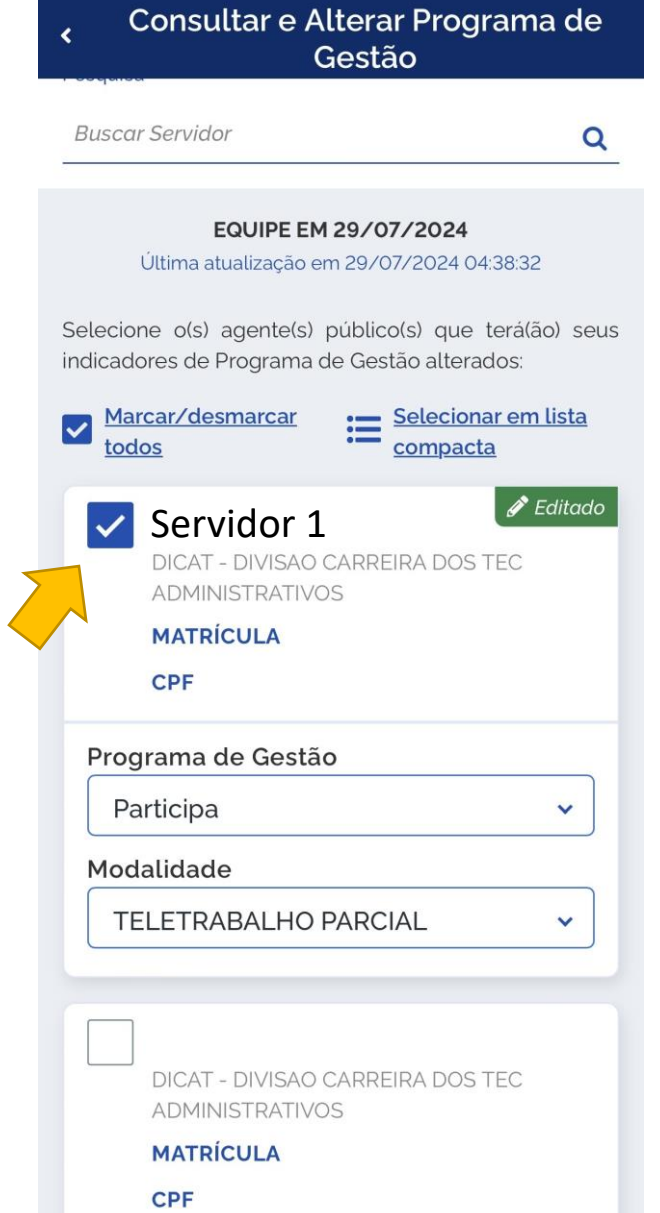

# 7. Em Programa de Gestão, selecione **Não participa**

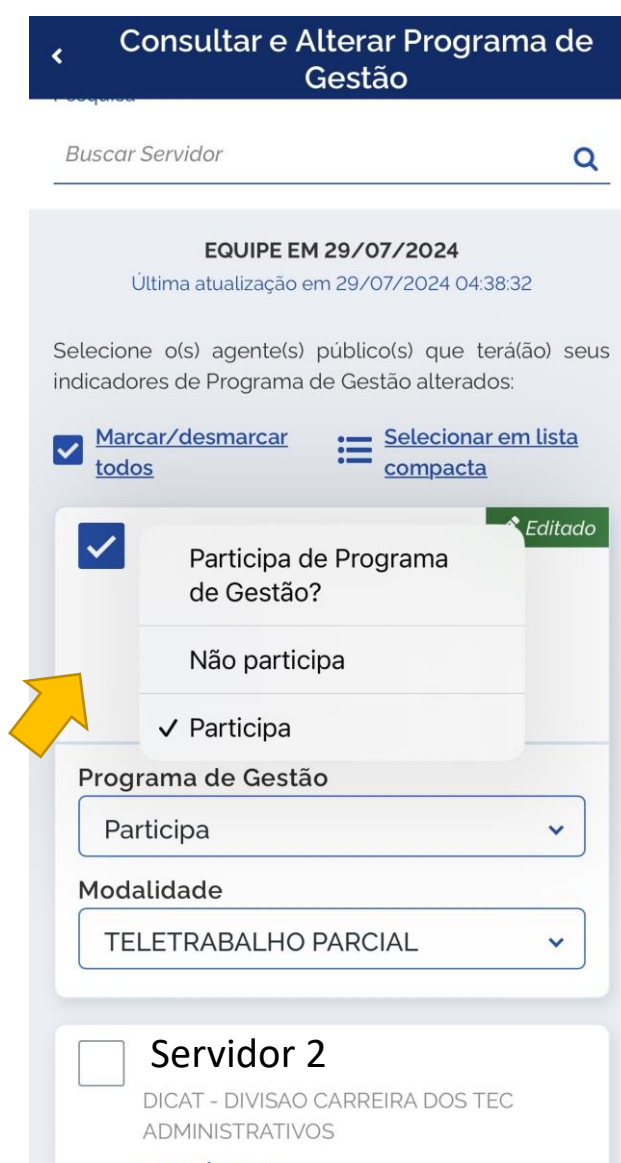

#### MATRÍCULA

# 8. Repetir para os demais servidores

# 9. Clique em **Confirmar**

| Programa de Gestão Participa<br>Modalidade PRESENCIAL                                 |
|---------------------------------------------------------------------------------------|
| Servidor 2<br>DICAT - DIVISAO CARREIRA DOS TEC<br>ADMINISTRATIVOS<br>MATRÍCULA<br>CPF |
| Programa de Gestão Participa<br>Modalidade PRESENCIAL                                 |
| Servidor 3<br>DICAT - DIVISAO CARREIRA DOS TEC<br>ADMINISTRATIVOS<br>MATRÍCULA<br>CPF |
| Programa de Gestão Participa<br>Modalidade TELETRABALHO PARCIAL                       |